#### **ARM Tips and Tricks- PHSS**

#### Entry & Arrival Page

- Master Bill with house bills
  - Enter the master bill # (XXX-XXXX-XXXX) and hit the + button
  - Enter the house bill numbers on the additional line that pops up
- The Importer/Shipper/Broker is not a required field, but if you at least enter importer and/or broker is makes the commodity page a lot easier to enter commodities because you can select "same as importer" or "same as broker" for the consignee field and destination field will automatically populate

### **Commodity Page** (Change the drop down menu to show "all")

- Always check the commodities in the plants for planting manuals or corresponding manual when entering them into ARM
  - There have been recent updates to the manual and the "usual" commodities now have some restrictions for ESA and CITES
  - A lot of the commodities now require genus & species name
- If a commodity is coming from a country that has an approved growing facility (such as Costa Rica, Israel, Taiwan, etc.) then make sure to enter the Certified Facility Number and the shipper name
- When adding a commodity, if it is CITES then the CITES appendix will pull which annex corresponds to that plant
  - If the plant is CITES exempt, then change the drop down to CITES Exempt

Document Review Page (Change the drop down menu to show "all")

- Don't forget to enter the date in station (will prompt you to enter it if you forget)
  - 1. Generate Cargo Hold Form- Missing Phytosanitary Certificate (Waiting Documentation)
    - Use Waiting for Documentation
    - Do not put missing- action required
  - 2. Generate EAN for missing phytosanitary certificate (Importer will not get one)
    - If the importer did not supply a phytosanitary certificate and DOES NOT plan on getting a new one or a replacement
    - Then select Phyto-Missing Action Required

#### Inspection Results Page

- Make sure to add the date inspected
- If you can't select the commodity check box make sure your document review is complete for that commodity

- Make sure that during your inspection you highlight which commodities are inspected vs. not inspected
  - If you don't inspect the commodity then select "not inspected" instead of "no findings"
- "Flask" Tissue Culture Commodities
  - Tissue culture commodities that are listed as plant units get entered as plant units
  - o If phyto only says flasks as the total then enter flasks as the plant unit amount
- Growing Media Check Box
  - Check off box for plants in approved growing media (rooted plant usually)
  - Don't check off box for in-vitro culture
- RBS should always be YES if an RBS was run
  - If an RBS was not run (Seeds) then RBS is NO

## **Diagnostic Request Page**

- When generating a DR request from an inspection of commodities
  - If you have the same pest on multiple commodities then submit 1 DR for the pest on the commodity and select "with" for the other commodities associated with that Pest
  - o If you have different pests on multiple commodities then submit multiple DR's

# Clearance confirmation page

- The 264 form "No. of containers" section is fillable when the 264 is generated in the ARM forms section
- If a commodity is not inspected, then select CCNA instead of IRMR since the commodity was not inspected
- If you are clearing the entire shipment for IRMR make sure to select all commodities for may proceed

## Making Corrections to Records already completed

- You can always back out a shipment from end to beginning to fix something if the shipment has already been cleared
  - You have to undo from clearance, to inspection results, to doc review, to entry & arrival
- If you submit a DR and the Al's haven't started to ID the specimen, then you can delete the DR if it was a mistake
- If the AI has already begun to work on the specimen, you have to have the AI undo their actions to delete the DR